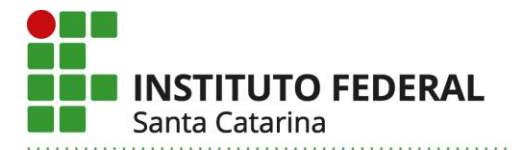

### ORIENTAÇÕES SOBRE O REGISTRO DE ANP NO SIGAA

Considerando que o Departamento de Sistemas de Informação/DTIC/Prodin customizou o Sigaa inserindo a atividade pedagógica não presencial (ANP) como um tipo de aula, sistematizamos a seguir as orientações que permitirão aos docentes utilizarem essa funcionalidade para o devido registro das ANP.

Antes disso, destacamos o que está disposto no artigo 5° da Resolução Cepe 37/2020:

Art. 5º O planejamento e registro das ANP deverão ocorrer no SIGAA, por meio da organização e uso da Turma Virtual.

§ 1º Para mediação e acompanhamento do processo de ensino-aprendizagem poderá ser utilizado também o moodle institucional ou outro ambiente virtual de aprendizagem (AVA), além de outras ferramentas tecnológicas digitais, preferencialmente aquelas institucionais, desde que seja procedido o devido registro do uso desses recursos no SIGAA.

§ 2º Poderão ser mantidos ou criados tópicos de aula no SIGAA para registro das datas ou períodos, conteúdos programados, atividades realizadas e carga horária das ANP, conforme procedimentos estabelecidos em normativa ou expediente específico.

§ 3º Será dispensado o registro de frequência no SIGAA e a participação do estudante na ANP será registrada a partir da realização ou entrega das atividades propostas pelo docente.

### 1. USO DA FUNCIONALIDADE ANP NO SIGAA

Para configurar a ANP como um tipo de aula, o(a) docente deverá seguir os passos descritos abaixo:

### A) No menu da Turma Virtual, selecionar a opção ALUNOS:

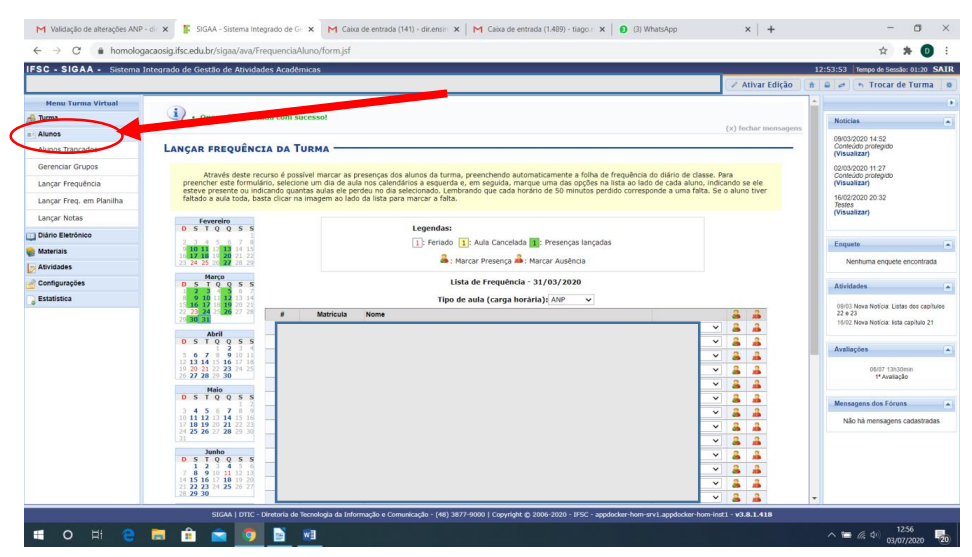

Instituto Federal de Santa Catarina - Reitoria

Rua: 14 de julho, 150 | Coqueiros | Florianópolis /SC | CEP: 88.075-010

Fone: (48) 3877-9000 | www.ifsc.edu.br | CNPJ 11.402.887/0001-60

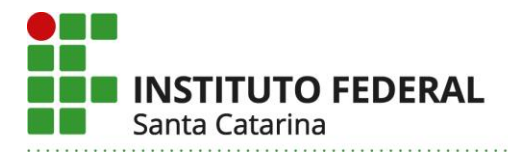

#### B) Na opção ALUNOS, selecionar a opção LANÇAR FREQUÊNCIA:

| ← → C                    | caosig.ifsc.edu.br/sigaa/ava/FrequenciaAlu               | no/form.jsf                                                    |                                                                    |                           | ☆ 🛪 D 🗄                         |
|--------------------------|----------------------------------------------------------|----------------------------------------------------------------|--------------------------------------------------------------------|---------------------------|---------------------------------|
| FSC - SIGAA - Sistema In | tegrado de Gestão de Atividades Acadêmio                 | as                                                             |                                                                    | 12:53:53 Tem              | npo de Sessão: 01:20 SAI        |
|                          |                                                          |                                                                | / Ativa                                                            | r Edição 🏦 🖨 🛹 🦘          | Trocar de Turma                 |
| Menu Turma Virtual       |                                                          |                                                                |                                                                    |                           |                                 |
| 🖡 Turma                  | <ul> <li>Operação realizada com suce</li> </ul>          | essol                                                          |                                                                    | Noticias                  | 6                               |
| Alunos                   |                                                          |                                                                | (x) fectiar                                                        | mensagens<br>09/03/2020   | 0 14:52                         |
| Alunos Trancados         | LANÇAR FREQUÊNCIA DA T                                   | RMA                                                            |                                                                    | Conteúdo ;<br>(Visualizar | protegido<br>(r)                |
| Gerenciar Grupos         | Abaután danka sasuran é manifu                           | d example as accounts day planes do barrow another de sate     | akiesmaake e felles de fran Janie de dideie de danse. Des          | 02/03/2020                | 0 11 27                         |
| Lançar Frequência        | preencher este formulário, selecione                     | um dia de aula nos calendários a esquerda e, em seguida, marqu | le uma das opções na lista ao lado de cada aluno, indicando se ele | (Visualizar               | ir)                             |
| Loncar Freq. em Planilha | faltado a aula toda, basta clicar na in                  | agem ao lado da lista para marcar a falta.                     | to de so minutos perduo corresponde a uma raita. Se o atuno tive   | 16/02/2020<br>Testes      | 0 20:32                         |
| Lançar Notas             | Fevereiro                                                |                                                                |                                                                    | (Visualizar               | ir)                             |
| Diário Eletrônico        | DSTQQSS                                                  | Legendas:                                                      |                                                                    |                           |                                 |
| Materiais                | 2 3 4 5 6 7 8<br>9 10 11 12 13 14 15                     | 1: Feriado 1: Aula Cancelada                                   | : Presenças lançadas                                               | Enquete                   |                                 |
| Atividades               | 16 17 18 19 20 21 22<br>23 24 25 26 27 28 29             | 🟯 : Marcar Presença 🚢 : M                                      | larcar Ausência                                                    | Nenhu                     | uma enquete encontrada          |
| Configurações            |                                                          | Lista de Frequência -                                          | 31/03/2020                                                         | Athuldadas                |                                 |
| Estatistica              | 1 2 3 4 5 6 7<br>8 9 10 11 12 13 14                      | Tipo de aula (carga horár                                      | ria): ANP 🗸                                                        |                           |                                 |
|                          | 15 16 17 18 19 20 21<br>22 23 24 25 26 27 28             | Matricula Nome                                                 | â â                                                                | 09/03 Nova<br>22 e 23     | a Notícia: Listas dos capítulos |
|                          | Abril 1                                                  |                                                                | u 🗸 👗 👗                                                            | 16/02 Nova                | a Notícia: lista capítulo 21    |
|                          | DSTQQSS 2                                                |                                                                | u 💌 👗 👗                                                            | Avaliaçõe                 |                                 |
|                          | 5 6 7 8 9 10 11 3<br>12 13 14 15 16 17 18                |                                                                | u 🗸 🏯 🔒                                                            |                           |                                 |
|                          | 19 20 21 22 23 24 25 4<br>26 27 28 29 30                 |                                                                | u × 🎄 🎄                                                            | 4                         | 06/07 13h30min<br>1ª Avaliação  |
|                          |                                                          |                                                                |                                                                    |                           |                                 |
|                          | 3 4 5 6 7 8 9 7                                          |                                                                |                                                                    | Mensagen                  | is dos Fóruns                   |
|                          | 10 11 12 13 14 15 16<br>17 18 19 20 21 22 23<br>8        |                                                                |                                                                    | - Não há                  | i mensagens cadastradas         |
|                          | 24 25 26 27 28 29 30<br>31 9                             |                                                                | u V 🔒 🔒                                                            |                           |                                 |
|                          | Junho<br>D S T Q Q S S 10                                |                                                                | u 🔻 🍰 🝰                                                            |                           |                                 |
|                          | 1 2 3 4 5 6<br>7 8 9 10 11 12 13 11                      |                                                                | u 💙 🏯 🚨                                                            |                           |                                 |
|                          | 14 15 16 17 18 19 20<br>21 22 23 24 25 26 27<br>28 29 30 |                                                                | u 🔍 🏯 🝰                                                            |                           |                                 |
|                          | 13                                                       |                                                                | u 📉 🚨 🚣                                                            | •                         |                                 |
|                          | SIGAA   DTIC - Diretoria de T                            |                                                                | r-hom-inst1 - v3.8.1.4                                             | 18                        |                                 |

C) Ao acessar a opção LANÇAR FREQUÊNCIA, deve clicar em TIPO DE AULA e selecionar na lista suspensa a opção ANP:

| Validação de alterações ANP | - di X SIGAA - Sistema Integrado de Ge          | Caixa de entrada (141) - dir.ensili X   M Caixa de entrada (1489) - tiago   X   🕑 (3) WhatsApp                                                                                                    | ×   +                  | - 0 ^                                            |
|-----------------------------|-------------------------------------------------|----------------------------------------------------------------------------------------------------|------------------------|--------------------------------------------------|
| ← → C ▲ homolog             | gacaosig.ifsc.edu.br/sigaa/ava/FrequenciaAlu    | no/form.jst                                                                                                    |                        | 🕆 🎠 🕛 :                                          |
| FSC - SIGAA - Sistema       | Integrado de Gestão de Atividades Acadêmio      | cas                                                                                                    |                        | 12:53:53 Tempo de Sessão: 01:20 SAI              |
|                             |                                                 |                                                                                                    | Ativar Edição          | 🕯 🥔 🥱 Trocar de Turma 🛛                          |
| Menu Turma Virtual          |                                                 |                                                                                                    |                        | <b>^</b>                                         |
| Turma                       | <ul> <li>Operação realizada com suce</li> </ul> | 2550!                                                                                                    | (v) forbar mensanens   | Noticias                                         |
| Alunos                      |                                                 |                                                                                                    | (A) reside mensagens   | 09/03/2020 14:52                                 |
| Alunos Trancados            | LANÇAR FREQUÊNCIA DA TU                         | RMA                                                                                                    |                        | (Visualizar)                                     |
| Gerenciar Grupos            | Através dasta socurso é possív                  | al marcar se praeancae dae alunae da turma, praenchendo automaticamente a folha de fraquência do diácio de d                                                                                                    | area Dara              | 02/03/2020 11:27                                 |
| Lançar Frequência           | preencher este formulário, selecione            | en maior as presenças dos anonos da cumas, presinciendo acontaciamentos a los a consecuencia do danto de cum<br>um día de aula nos calendários a esquerda e, em seguida, marque uma das opções na lista ao lado de cada alun<br>e aulas ele pardeu no dia celecionado. Lembrando que cada borário de 50 minutos perdido corresponde a uma fa | no, indicando ele      | (Visualizar)                                     |
| Lançar Freq. em Planilha    | faltado a aula toda, basta clicar na in         | agem ao lado da lista para marcar a falta.                                                                                                    |                        | 16/02/2020 20:32<br>Testes                       |
| Lançar Notas                | Fevereiro                                       | Locandora                                                                                                    |                        | (VISUAIICAII)                                    |
| Diário Eletrônico           |                                                 | Legendas:                                                                                                    |                        | Press                                            |
| Materiais                   | 9 10 11 12 13 14 15<br>16 17 18 19 20 21 22     |                                                                                                    |                        | Enquete                                          |
| Atividades                  | 23 24 25 26 27 28 29                            | i Marcar Presença 👛 : Marcar Ausência                                                                                                    |                        | Nenhuma enquete encontrada                       |
| Configurações               | D S T Q Q S S                                   | Lista de frequencia - 31/03/2020                                                                                                    |                        | Atividades                                       |
| Estatística                 | 8 9 10 11 12 13 14<br>15 16 17 18 19 20 21      | Tipo de aula (carga horária): ANP 🗸 🗸                                                                                                    | 1.1.1.1                | 09/02 Neva Neticia: Listas dos canítulos         |
|                             | 22 23 24 25 26 27 28<br>29 30 31                | Matricula Nome                                                                                                    | a a                    | 22 e 23<br>16/02 Neva Naticia, lista canítulo 21 |
|                             | Abril                                           | pu                                                                                                    | ✓ 3 4                  |                                                  |
|                             |                                                 | ou ou                                                                                                    | × 💩 🙇                  | Avaliações                                       |
|                             | 12 13 14 15 16 17 18<br>19 20 21 22 23 24 25    | pu                                                                                                    | × 8 #                  | 05/07 13b30min                                   |
|                             | 26 27 28 29 30 5                                |                                                                                                    | × 4 4                  | 1ª Avaliação                                     |
|                             | Maio<br>DSTQQSS 6                               | ou ou                                                                                                    | v 🔒 🛔                  | Manager Ave Theme                                |
|                             | 3 4 5 6 7 8 9 7                                 | bu                                                                                                    | v 🈹 🔒                  | Mensagens dos Foruns                             |
|                             | 17 18 19 20 21 22 23<br>24 25 26 27 28 29 30 8  | pu                                                                                                    | v 🍰 🍰                  | Não há mensagens cadastradas                     |
|                             | 31 9                                            | pu                                                                                                    | 👻 🏯 🚨                  |                                                  |
|                             | Junho 10 D S T Q Q S S                          | pu                                                                                                    | ✓ 3 4                  |                                                  |
|                             | 1 2 3 4 5 6 11<br>7 8 9 10 11 12 13             | Du                                                                                                    | × 🍰 🍰                  |                                                  |
|                             | 21 22 23 24 25 26 27 12<br>28 29 30             | bu                                                                                                    | × 👗 🍰                  |                                                  |
|                             | 13                                              | ou ou                                                                                                    | × 💩 🗯                  | *                                                |
|                             | SIGAA   DTIC - Diretoria de                     | cer-                                                                                                    | hom-inst1 - v3.8.1.418 |                                                  |
| - O 🛱 🤗                     | 🔚 🔒 🚘 🧑 📑 🕷                                     |                                                                                                    |                        | へ 🎟 🧖 🖓 12:56 👼                                  |

Instituto Federal de Santa Catarina - Reitoria

Rua: 14 de julho, 150 | Coqueiros | Florianópolis /SC | CEP: 88.075-010

Fone: (48) 3877-9000 | www.ifsc.edu.br | CNPJ 11.402.887/0001-60

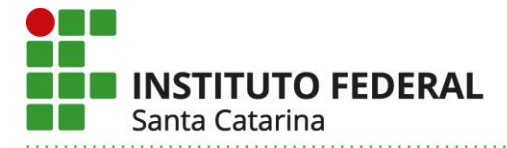

D) Ao selecionar ANP, irá aparecer ao lado do nome de cada aluno(a) da turma as opções, PARTICIPOU ou NÃO PARTICIPOU, em função da realização ou entrega da atividade:

|   | - 🂑 -               |    |
|---|---------------------|----|
| ~ | 2                   | 2  |
|   | 2                   | .2 |
|   |                     | 29 |
| ~ | - 🔏                 | 2  |
| ~ | 2                   | 2  |
| ~ | 2                   | 2  |
| ~ | 2                   | 2  |
| ~ | 2                   | 2  |
| ~ | 2                   | 2  |
| ~ | 2                   | 2  |
| ~ | 2                   | 2  |
| ~ | 2                   | 2  |
| ~ | 2                   | 2  |
|   | >     >     >     > |    |

E) Após verificar toda a lista de aluno(a)s deverá GRAVAR FREQUÊNCIAS para concluir o registro da ANP:

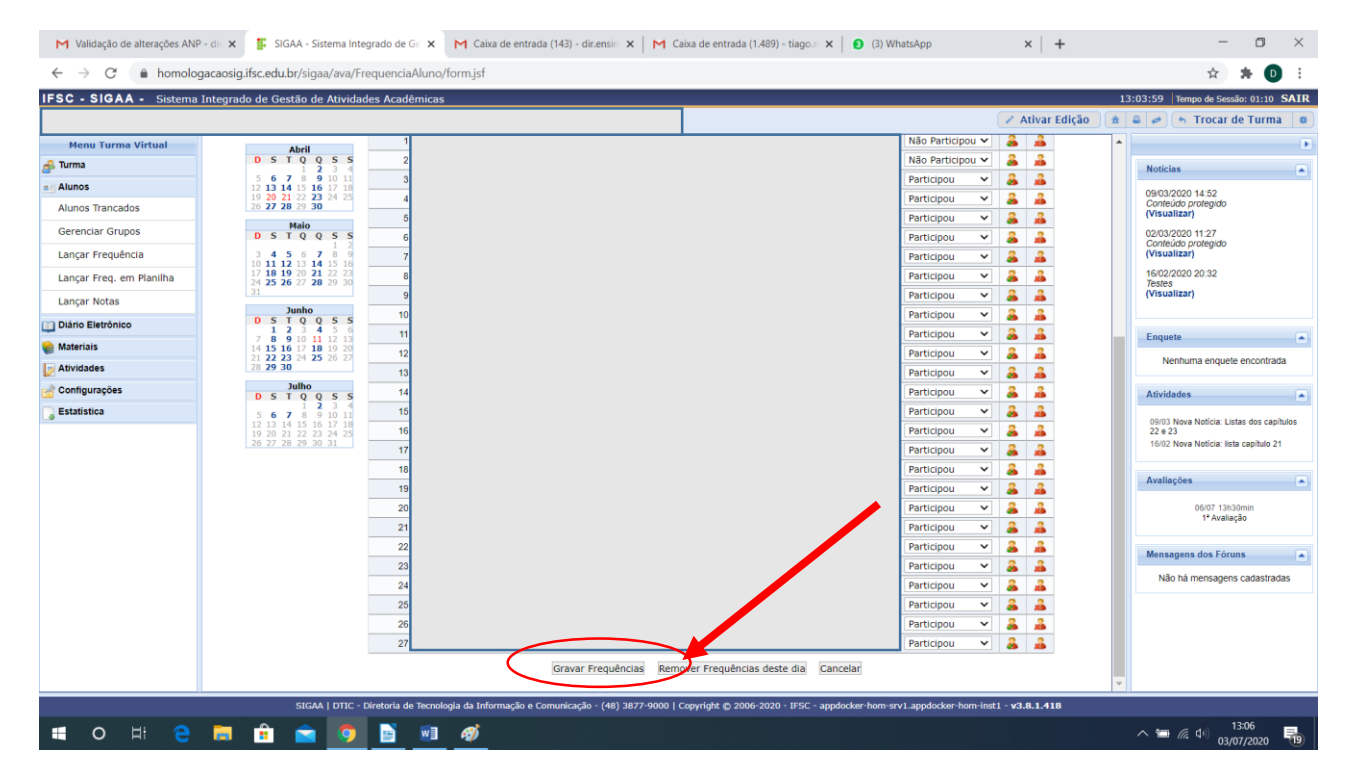

Uma vez descrita a funcionalidade ANP, enunciamos a seguir o que precisa ser feito em cada uma das situações possíveis quanto a forma como cada componente curricular está registrado ou não no Sigaa.

Instituto Federal de Santa Catarina – Reitoria

 Rua: 14 de julho, 150 | Coqueiros | Florianópolis /SC | CEP: 88.075-010

 Fone: (48) 3877-9000 | www.ifsc.edu.br | CNPJ 11.402.887/0001-60

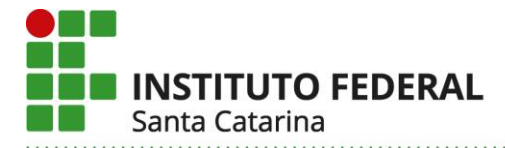

### 2. ANP NAS DIFERENTES SITUAÇÕES DO COMPONENTE CURRICULAR NO SIGAA

## A) Situação em que o docente não efetuou o cadastro das atividades do componente curricular no Sigaa

Nesse caso, o docente deverá cadastrar as atividades desenvolvidas de forma não presencial, seguindo a orientação do item 1.

Considerando o parágrafo 2°, do Art. 5°, da Resolução Cepe 37/2020, ao criar o tópico de aula o docente deverá registrar:

- no campo "descrição", a sigla ANP seguida do assunto abordado;

- no campo "conteúdo", detalhar as atividades desenvolvidas e os recursos tecnológicos.

## B) Situação em que o docente cadastrou as atividades no Sigaa, mas não efetuou nenhuma alteração quanto a substituição por ANP:

Nesse caso, o docente deverá alterar o "tipo de aula" conforme orientação do item 1.

Considerando o parágrafo 2°, do Art. 5°, da Resolução Cepe 37/2020, ao editar o tópico de aula o docente deverá registrar:

- no campo "descrição", a sigla ANP seguida do assunto abordado;

- no campo "conteúdo", detalhar as atividades desenvolvidas e os recursos tecnológicos.

### C) Situação em que o docente registrou ANP utilizando como tipo de aula as opções "teórica", "ead" ou "prática"

Nesse caso, o docente deverá alterar o "tipo de aula" conforme orientação do item 1.

Considerando o parágrafo 2°, do Art. 5°, da Resolução Cepe 37/2020, ao editar o tópico de aula o docente deverá registrar:

- no campo "descrição", a sigla ANP seguida do assunto abordado;

- no campo "conteúdo", detalhar as atividades desenvolvidas e os recursos tecnológicos.

Caso tenham sido feitos registros da frequência diária ao alterar para ANP, esses dados serão perdidos, portanto, orientamos que o docente gere um PDF do mapa de frequência e converta o registro da frequência em participação na ANP.

#### Instituto Federal de Santa Catarina - Reitoria

 Rua: 14 de julho, 150 | Coqueiros | Florianópolis /SC | CEP: 88.075-010

 Fone: (48) 3877-9000 | www.ifsc.edu.br | CNPJ 11.402.887/0001-60

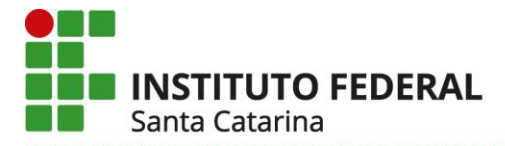

# D) Situação em que o docente registrou ANP cancelando a atividade ou aula presencial anteriormente cadastrada e editando o tópico de aula

Nos casos em que o docente cancelou a aula e editou o tópico, é necessário descancelar por meio do seguinte procedimento:

- No menu turma virtual, selecionar TURMA e em seguida, TÓPICOS DE AULA;

| Menu Turma Virtual  |                                                             |
|---------------------|-------------------------------------------------------------|
| 🛃 Turma             | Não Haverá Aula 07/04/2020 07/04/2020 02/04/2020 02/04/2020 |
| Principal           | Não Haverá Aula 09/04/2020 09/04/2020 02 🗸 👁 🔯 🧃            |
| Tópicos de Aula     |                                                             |
| Plano de Ensino     |                                                             |
| Conteúdo Programado |                                                             |
| Deuticinantes       |                                                             |
|                     |                                                             |
|                     |                                                             |

- Observe que na figura acima, as aulas dos dias 07/04 e 09/04 estão com os textos "não haverá aula" e coloridas em amarelo. Para descancelar, será necessário selecionar a opção "alterar", conforme indicado na figura a seguir:

| Menu Turma Virtual  |                 | _ |  |  |  |  |  |  | _ |  |  |  |  |  |  |  | _ |  |      |      |     |   |      | _    |   |   |   |    |   |   |
|---------------------|-----------------|---|--|--|--|--|--|--|---|--|--|--|--|--|--|--|---|--|------|------|-----|---|------|------|---|---|---|----|---|---|
| 🝰 Turma             | Não Haverá Aula |   |  |  |  |  |  |  |   |  |  |  |  |  |  |  |   |  | 07/0 | )4/2 | 020 | ( | 7/04 | /202 | 0 | Q |   | 6  | 2 | 0 |
| Principal           | Não Haverá Aula |   |  |  |  |  |  |  |   |  |  |  |  |  |  |  |   |  | 09/0 | )4/2 | 020 | ( | 9/04 | /202 | 0 | Q | a | i. | 2 | 1 |
| Tópicos de Aula     |                 |   |  |  |  |  |  |  |   |  |  |  |  |  |  |  |   |  |      |      |     |   |      |      |   | - |   | 1  | 2 | - |
| Plano de Ensino     |                 |   |  |  |  |  |  |  |   |  |  |  |  |  |  |  |   |  |      |      |     |   |      |      |   |   |   |    |   | K |
| Conteúdo Programado |                 |   |  |  |  |  |  |  |   |  |  |  |  |  |  |  |   |  |      |      |     |   |      |      |   |   |   |    |   |   |
|                     |                 |   |  |  |  |  |  |  |   |  |  |  |  |  |  |  |   |  |      |      |     |   |      |      |   |   |   |    |   |   |

- Ao selecionar a opção "alterar", abrirá a seguinte tela:

| 🝰 Turma                     | Data Final: 🖈                                                | 30/03/2020                                      |                              |
|-----------------------------|--------------------------------------------------------------|-------------------------------------------------|------------------------------|
| a Alunos                    | Descrição: 🖈                                                 | Não Haverá Aula                                 |                              |
| Diário Eletrônico           | Cor de fundo:                                                | Remover Cor ?                                   |                              |
| Conteúdo Programado         |                                                              |                                                 |                              |
| Diário de Turma             |                                                              |                                                 |                              |
| Lista de Presença           |                                                              |                                                 |                              |
| Mapa de Frequência          |                                                              |                                                 |                              |
| Total de faltas por unidade |                                                              |                                                 |                              |
| Notificar Ocorrência        | Motivo:                                                      |                                                 |                              |
| 😂 Materiais                 |                                                              |                                                 |                              |
| Atividades                  |                                                              |                                                 |                              |
| 🚽 Configurações             |                                                              |                                                 |                              |
| 🕞 Estatística               |                                                              |                                                 |                              |
|                             | Tópico Pai:<br>Visível: *<br>Cancelar Aula:<br>Docente(s): * | NENHUM V                                        |                              |
|                             |                                                              | Conteúdo deste Tópico de Aula                   |                              |
|                             | Data Nome                                                    | Тіро                                            |                              |
|                             | Atualizar Dados                                              | 2 * Campos de Preenchimento Obrigatório         | Mostrar   << Voltar Cancelar |
|                             | Instituto F                                                  | ederal de Santa Catarina – Reitoria             |                              |
|                             | Rua: 14 de julho, 150   (                                    | Coqueiros   Florianópolis /SC   CEP: 88.075-010 |                              |
|                             | Fone: (48) 3877-9000                                         | www.ifsc.edu.br   CNPJ 11.402.887/0001-60       |                              |

Ao selecionar "cancelar aula" e clicar sobre "atualizar dados", a aula será descancelada.

Uma vez procedido o descancelamento, o docente deverá alterar o "tipo de aula" conforme orientação do item 1.

Considerando o parágrafo 2°, do Art. 5°, da Resolução Cepe 37/2020, ao editar o tópico de aula o docente deverá registrar:

- no campo "descrição", a sigla ANP seguida do assunto abordado;

INSTITUTO FEDERAL

Santa Catarina

- no campo "conteúdo", detalhar as atividades desenvolvidas e os recursos tecnológicos.

### E) Situação em que a ANP foi suspensa por decisão do colegiado do câmpus:

O docente deverá utilizar, "registrar aulas extras" (reposição) e cadastrar as atividades desenvolvidas de forma não presencial, seguindo a orientação do item 1.

Considerando o parágrafo 2°, do Art. 5°, da Resolução Cepe 37/2020, ao criar o tópico de aula o docente deverá registrar:

- no campo "descrição", a sigla ANP seguida do assunto abordado;

- no campo "conteúdo", detalhar as atividades desenvolvidas e os recursos tecnológicos.

Direção de ensino, 07 de Julho de 2020.

Instituto Federal de Santa Catarina – Reitoria

 Rua: 14 de julho, 150 | Coqueiros | Florianópolis /SC | CEP: 88.075-010

 Fone: (48) 3877-9000 | www.ifsc.edu.br | CNPJ 11.402.887/0001-60